# cisco.

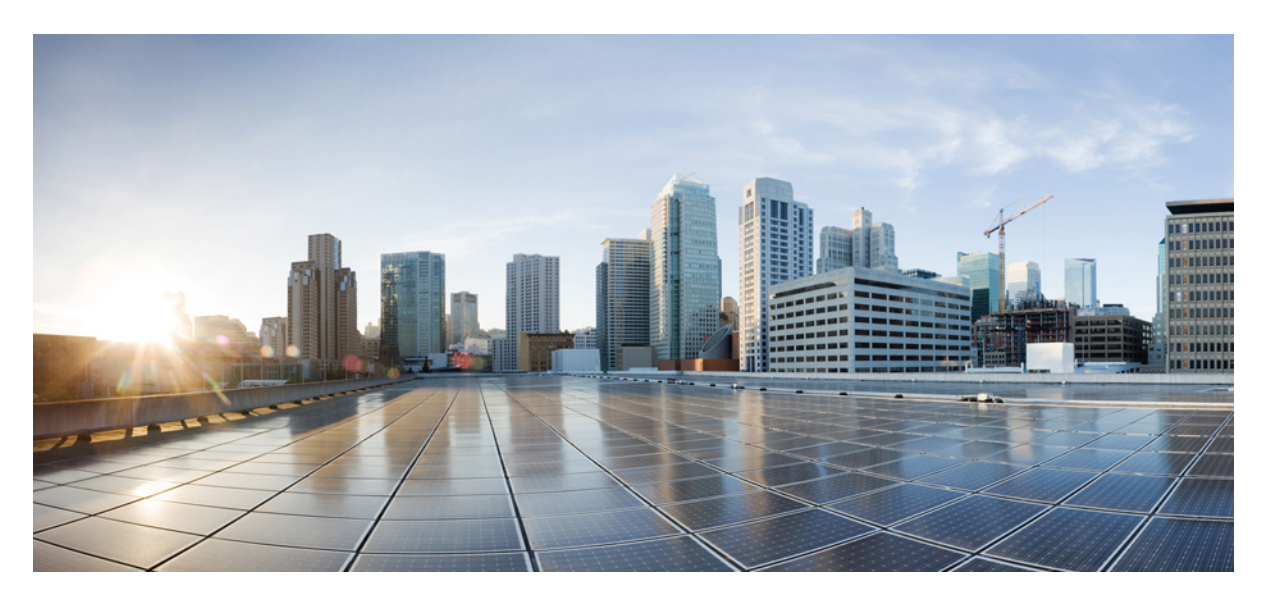

# CGR1240 to IR8140 Migration Guide

CGR1240 to IR8140 Migration Guide2Introduction2Hardware Differences: IR8140 vs CGR10002Software Differences: IR8140 vs CGR10006Frequently Asked Questions15Troubleshooting18

Revised: October 9, 2023

# **CGR1240 to IR8140 Migration Guide**

This document contains high level END USER requirements for migration from CGR to IR8100.

# Introduction

This document describes end customer requirements and differences that should be understood when migrating from CGR1240 to IR8140 deployments. The configuration of SNI (Secure Network Infrastructure) that supports ZTD (Zero Touch Deployment) and operations of the router in the field are remarkably similar. However, there are differences that need to be addressed for a successful deployment of IR8140 as a replacement or in addition to the CGR1240 deployments.

# Hardware Differences: IR8140 vs CGR1000

<section-header><section-header>

IMPORTANT: The IR8140 chassis can be deployed onto existing CGR1240 pole mount brackets.

# CGR1240 vs IR8140H Summary

| Features                                            | Cisco Catalyst IR8140H                             | Cisco CGR1240<br>IOS Classic |  |
|-----------------------------------------------------|----------------------------------------------------|------------------------------|--|
| OS                                                  | IOS XE                                             |                              |  |
| SD-WAN                                              | √                                                  | -                            |  |
| Upgradable CPU Module                               | √                                                  | -                            |  |
| Dual LTE/5G Slot                                    | √                                                  | $\checkmark$                 |  |
| Flash                                               | Primary 8GB & Secondary 4GB eMMC (highly reliable) | 1GB SD Card                  |  |
| Modular AC Power Supply                             | $\checkmark$                                       | -                            |  |
| PoE +                                               | $\checkmark$                                       | -                            |  |
| PoE                                                 | $\checkmark$                                       | $\checkmark$                 |  |
| SSD Storage                                         | $\checkmark$                                       | -                            |  |
| /O Slots                                            | IP67 UIM Modular Slot                              | CGM Slot                     |  |
| BBU Module                                          | √                                                  | $\checkmark$                 |  |
| Field Replaceable Integrated Antennas               | $\checkmark$                                       | -                            |  |
| Door to access modules                              |                                                    | $\checkmark$                 |  |
| Edge Compute                                        | Built-in                                           | Optional Module              |  |
| 1 Cisco and/or its affiliates. All rights reserved. |                                                    | Cisco                        |  |

# IR8140H vs CGR1240 Summary (2)

| Features                                              | Cisco Catalyst IR8140H                                           | Cisco CGR1240            |  |
|-------------------------------------------------------|------------------------------------------------------------------|--------------------------|--|
| Backplane                                             | High Speed: USB3.0, PCIe 3.0, HSGMII<br>Low Speed: UART, USB 2.0 | USB 2.0                  |  |
| Door Required to access modules                       |                                                                  | Yes                      |  |
| Serial Connections                                    | -                                                                | $\checkmark$             |  |
| Alarm port                                            | 2 Input/Output                                                   | 2 Input/2 Output         |  |
| 5G capable                                            | √                                                                | -                        |  |
| Wi-Fi                                                 | Future UIM module ( Wi-Fi 6 )                                    | $\checkmark$             |  |
| IP67 Modules                                          | √                                                                | IP30 Modules inside door |  |
| RF connectors                                         | N(f) external                                                    | Internal ( inside door ) |  |
| DUAL SIM                                              | √                                                                | $\checkmark$             |  |
| DUAL Active Radio                                     | $\checkmark$                                                     | $\checkmark$             |  |
| Web management                                        | IOS-XE Web-UI                                                    | -                        |  |
|                                                       | DNA-C                                                            |                          |  |
| Centralized Management                                | IOT-OD                                                           | Field Network Director   |  |
|                                                       | Field Network Director                                           | Field Network Director   |  |
|                                                       | SDWAN vManage                                                    |                          |  |
| J21 Cisco and/or its affiliates. All rights reserved. |                                                                  | Cisco lo                 |  |

#### Table 1: Interfaces Naming

|                    | CGR1240                  | IR8140H              |
|--------------------|--------------------------|----------------------|
| Fixed Interfaces   | GigabitEthernet0/1,      | GigabitEthernet0/0/0 |
|                    | FastEthernet $2/3 - 6$ , | GigabitEthernet0/0/1 |
|                    | GigabitEthernet2/1 – 2   |                      |
|                    | Dot11Radio2/1            |                      |
| Modular interfaces | Cellular 2-4/1           | Cellular 0/1-3/0     |
|                    | WPAN 2-4/1               | WPAN 0/1-3/0         |

# **IR8140 Hardware Overview**

A disassembled IR8140 is shown in Figure 1. These figures show the front and back views of a IR8140 ready for final module insertion such as the Cellular module shown in Figure 4. This unit is assembled to fit the customer's specifications and has been tested for basic hardware functionality. The system is ready for configuration. For more details about IR8140H hardware, see the Cisco Catalyst IR8140 Heavy Duty Router Installation Guide.

Figure 1: Dissasembled View

# IR8140H – Platform dissected

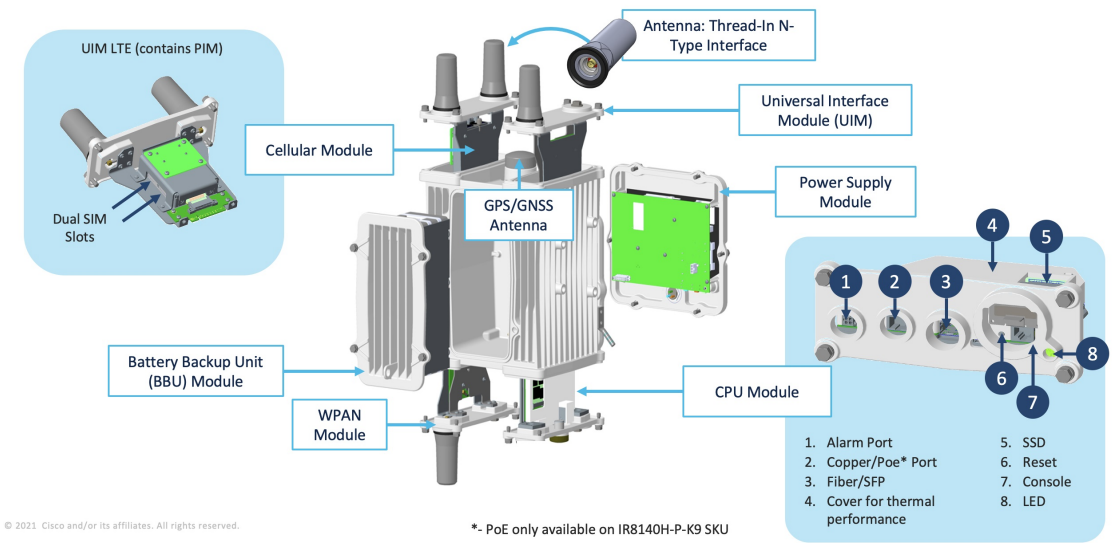

Figure 2: IR8140 Cellular/5G Module

# IR8140H IP67 LTE MODULE(s)

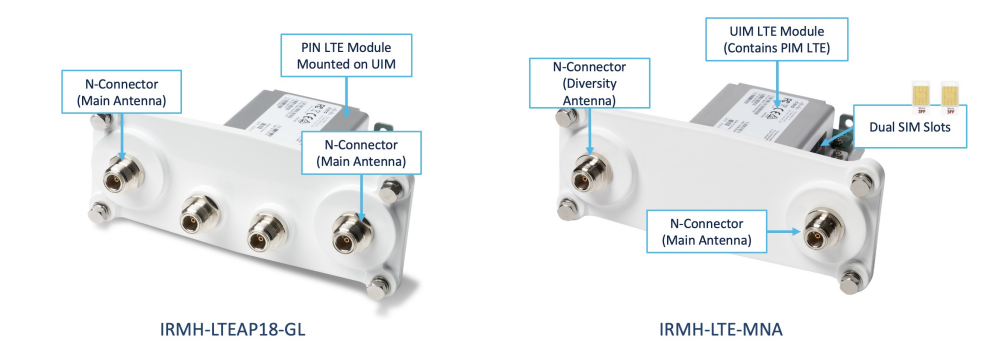

# **IR8140H CPU Module**

- Upgradeable CPU Module
- Essential module for Operation
- UIM IP67 form factor

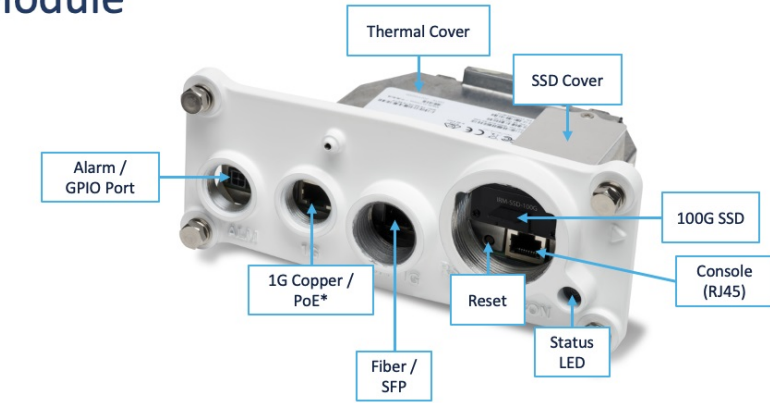

- The config reset button allows the user to restore a previously saved IOS configuration or reset the router to the factory default configuration if no configuration has been previously set as backup;
- To activate the config reset the user has to (1) remove power from the router, (2) push and keep holding the reset button, (3) apply power and (4) wait for the Status LED to blink four times and then release the reset button;

#### Figure 4: IR8140 Power Module

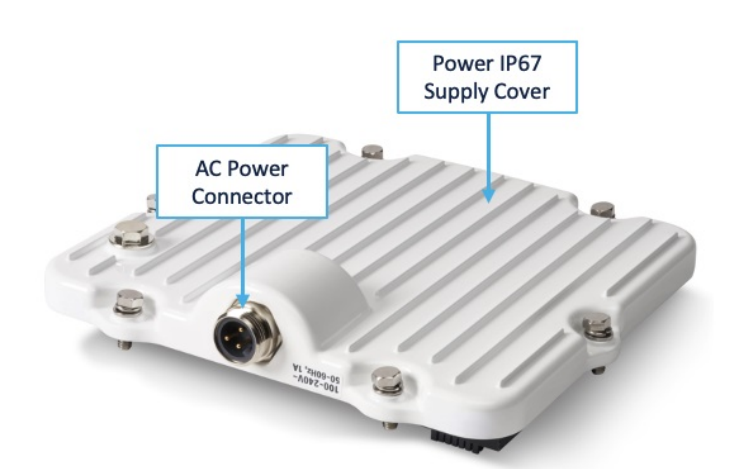

This table describes the different hardware components included in an IR8140:

| Name          | Fixed or Modular | Description                                        |
|---------------|------------------|----------------------------------------------------|
| Module Slot 0 | Modular          | CPU module (contains Fiber + Copper ports          |
| Module Slot 1 | Modular          | Typically houses the WPAN card                     |
| Module Slot 2 | Modular          | Typically houses the Cellular module               |
| Module Slot 3 | Modular          | (Optional) 2 <sup>nd</sup> Cellular or WPAN module |

All configuration operations are performed through either (1) the console port or (2) GigabitEthernet port GigabitEthernet 0/0/0 or Fiber GigabitEthernet0/0/1 (see Figure 3). The console port uses a standard RJ45 console cable connected to the IR8140 console port on the CPU module located at the bottom of the IR8140 as shown in Figure 1. This console is configured to use the settings 9600/8/N/1.

Power is connected to a standard power outlet using the supplied power cord. IR8140's software image is stored in the bootflash (eMMC).

In addition, a secondary eMMC storage for automatic file corruption recovery is added to this platform. This redundancy is critical because these systems are installed on utility poles, and to access and recover them otherwise will require a truck roll.

# Software Differences: IR8140 vs CGR1000

The following sections describe the main differences between the configuration required on IOS XE software supported on IR8140H vs. IOS software supported on CGR1000. In addition, if more details are required about the configuration, visit Cisco Catalyst IR8140 Heavy Duty Series Router Software Configuration Guide.

### Installation

CGR1240H follows this order of boot sequence:

- 1. Power on
- 2. Hypervisor Image (Rommon-1>)
- 3. System image (Rommon-2>)
- 4. Normal Operation for IOS

In contrast, IR8140H follows this order of boot sequence:

- 1. Power on
- 2. System image (Rommon>)
- 3. Normal Operation for IOS XE

# Licensing

The CGR1240 is ordered usually with the SL-CGR1k-SEC-K9 license, and there is no need to do any configuration on the router. Currently, ordering of CGR1240 security license is from CCW (Cisco Commerce Workspace):

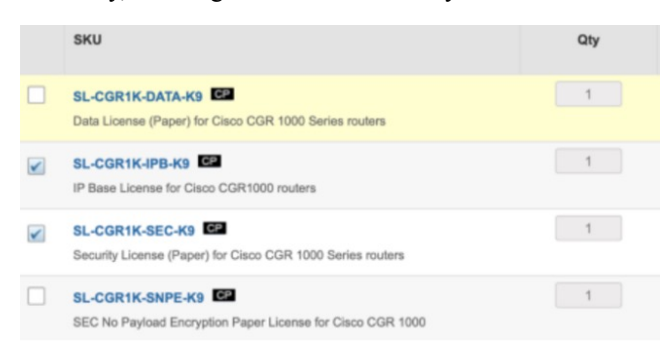

In IR8140H, WPAN and Mesh Management requires a Network-Advantage license to recognize the WPAN and enable the mesh security feature. For the use cases that require higher throughput (>200 MB), it necessitates HSEC license in additional to the boost license to get more than 200 MB encrypted traffic. Order the Network-Advandage and HSEC license from CCW:

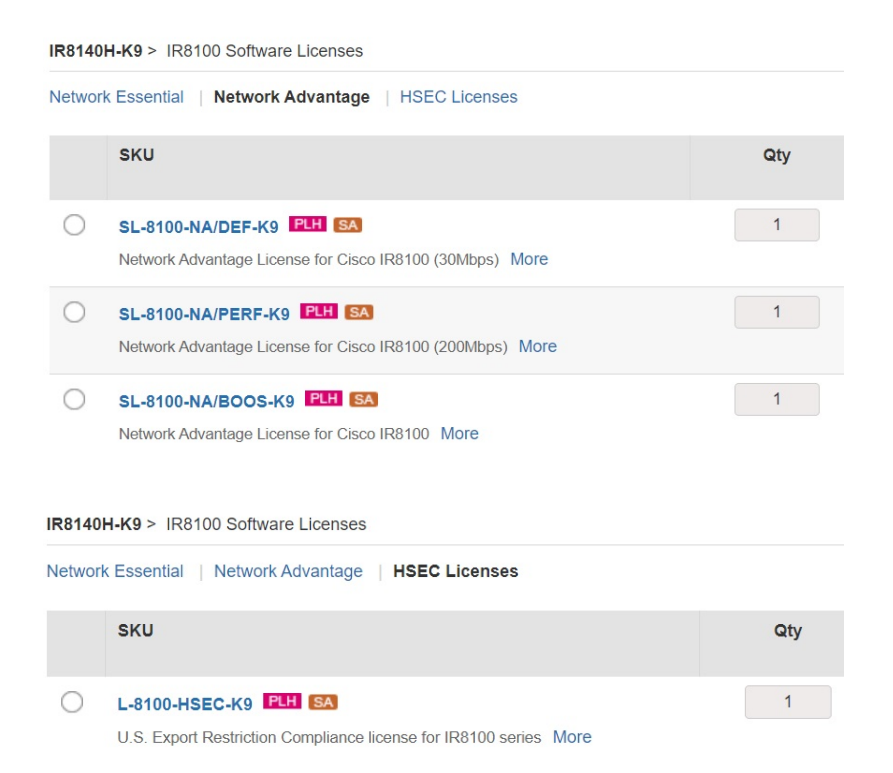

User must enable Advandage license on IOS XE and install HSEC, if it is not installed on the router.

```
IR8140H(config)#license boot level ?
  network-advantage License Level Network-Advantage
  network-essentials License Level Network-Essentials
IR8140H(config)#license boot level NEtwork-Advantage
% use 'write' command to make license boot config take effect on next boot
```

IR8140H#wr

#### After reload:

| IR8140H#show license sum            | mary                             |                          |
|-------------------------------------|----------------------------------|--------------------------|
| License                             | Entitlement Tag                  | Count Status             |
|                                     |                                  |                          |
| network-advantage_2G<br>IR8100 HSEC | (IR8100_P_2G_E)<br>(IR8100 HSEC) | 1 IN USE<br>0 NOT IN USE |

### **FND Licensing**

IR8100 requires an "IOTFND-IR8100" license type on FND to start managing devices.

#### **IR8140 FND License:**

```
Subscription PID:
Top line PID: IOTFND-SOFTWARE-K9
1/3/5 Year options: IOTFND-IR8100
```

Top line PID: IOTFND-SUB-K9-10 10-Year Option: IOTFND-IR8100-10

#### CGR1240 FND License:

Perpetual PID: Top line PID: IOT-FND Perpetual PID: L-IOTFND-CGR1000

Subscription PID: Top line PID: IOTFND-SOFTWARE-K9 1/3/5 Year options: IOTFND-CGR1000

Top line PID: IOTFND-SUB-K9-10 10-Year Option: IOTFND-CGR1000-10

### **FND/TPS Certificates for IR8140 Management**

All communications between the managed routers and the Cisco IoT Field Network Director (IoT FND) must be authenticated in both directions through mutual authentication. Before mutual authentication occurs, the Cisco IoT FND and the device must each have a certificate signed by the same Certificate Authority (CA). The certificates for TPS and FND must be added to their respective keystores. See FND Installation Guide for step-by-step instructions.

If the FND server managed CGOS-based CGR1000 routers, the FND and TPS servers' certificates likely contained OIDs for Command Authorization Support.

Due to stricter TLS implementation of the IR8140, these OIDs will cause failure during HTTP/SSL handshake during FND provisioning.

For a fresh installation of FND, ensure that certificates for the FND and TPS servers are generated without the OIDs for command authorization support.

If upgrading from a previous version of FND that supported CGOS routers, new certificates for the TPS and FND will have to be issued without the OIDs and updated in the respective cgms\_keystore files to support IR8140 management.

# **Support for Dual WPAN**

IR8140 supports up to two WPAN modules. While in CGR1240, we support just one module.

### **SNI Migration**

This section providing information about SNI migration.

#### **NPS and AAA requirements**

NPS server policy needs to be modified wherever the string CGR1240 is used to match policies to authenticate the device – the PID (Product Identifier) needs to be updated to IR8140. Keep in mind that the PID of the PoE version is IR8140H-P-K9, and the Non-PoE is IR8140H-K9.

Refer to CGR1000 guide for enrollment if needed :

https://www.cisco.com/c/en/us/td/docs/routers/connectedgrid/cgr1000/1\_0/software/configuration/guide/certificates/CertsGuide\_cgr1000.html

In particular, pay attention to step 13 in section "Defining a Connection Policy"– In Attribute manipulation rule, enter the appropriate PID+SN for the IR8140.

#### **SCEP and RA configuration**

With IOS CGRs – the RA was using CISCO SUDI (Secure Unique Device Identifier) with 2029 expiry. For IR8140, the SUDI has been updated to use 2099 expiry. This means that the RA will need to support both SUDI authentications temporarily until the migration to IR8140 is complete. The following configuration is an example to support both SUDI types on ISR4431 version 17.4.1:

Create a trustpoint "CA IR8140\_SUDI\_CA" containing the SUDI 2099 certificate:

```
crypto pki trustpoint IR8140 SUDI CA
enrollment terminal
exit
crypto pki authenticate IR8140 SUDI CA
----BEGIN CERTIFICATE----
MIIEZzCCA0+gAwIBAgIJCmR1UkzYYXxiMA0GCSqGSIb3DQEBCwUAMC0xDjAMBgNV
BAoTBUNpc2NvMRswGQYDVQQDExJDaXNjbyBSb290IENBIDIwOTkwIBcNMTYwODEx
MjAyODA4WhqPMjA5OTA4MDkyMDU4MjdaMDExHzAdBqNVBAMTFkhpZ2qqQXNzdXJh
bmNlIFNVREkqQ0ExDjAMBqNVBAoTBUNpc2NvMIIBIjANBqkqhkiG9w0BAQEFAAOC
AQ8AMIIBCqKCAQEAvdzeSWdDI61RZDYRvA6JqaRvQyy6Dx1WaqI82UeKR4ZRn0ef
xMGvp4c88/VMS8WSjQ01qo1MfMxqHkcSiFB0ULx6Trquw4TrEf9sIuzvgJvDaEa8
IllXPwtPtNqZEIWi8jlinz2uGam93KuGPcioHfruzbDKWHL/HWFGYMqz+OKwhD3J
4NRySknQvUovfV8eWLeVOqW8rbnG3TZxv5VexOiK4jL3ObvsQPuAWUwUoo7nuFlE
GTG/VCeyCe/H8+afIScbZOkI9xejtckflnBYFVCyFxzm2H3YZatb6ohbyRXLtOPj
T3SJ+OOoYM1SLd28z727LpRbFFLGYhyWxEXDuQIDAQABo4IBgjCCAX4wDgYDVR0P
AQH/BAQDAgEGMBIGA1UdEwEB/wQIMAYBAf8CAQAwfwYIKwYBBQUHAQEEczBxMEEG
CCsGAQUFBzAChjVodHRwczovL3d3dy5jaXNjby5jb20vc2VjdXJpdHkvcGtpL2N1
cnRzL2NyY2EyMDk5LmNlcjAsBggrBgEFBQcwAYYgaHR0cDovL3BraWN2cy5jaXNj
by5jb20vcGtpL29jc3AwHwYDVR0jBBgwFoAUOJVXDzQjTvOhJiC6FJHHQYgdo1sw
UqYDVR0qBEswSTBHBqorBqEEAQkVAR4AMDkwNwYIKwYBBQUHAqEWK2h0dHA6Ly93
d3cuY2lzY28uY29tL3NlY3VyaXR5L3BraS9wb2xpY2llcy8wQwYDVR0fBDwwOjA4
oDagNIYyaHR0cDovL3d3dy5jaXNjby5jb20vc2VjdXJpdHkvcGtpL2NybC9jcmNh
MjA50S5jcmwwHQYDVR00BBYEF0pro7nBE5d+G/s6jWhgBzlfh0j6MA0GCSqGSIb3
DQEBCwUAA4IBAQBcqYEOgAHhGWKndwM901XX2Enh4hjXR5avDg7G/f6Tb9H509dt
QW+AeZGEghhwUrw1EeG79tHkncAe+m+64xMC1tty11RSyn8rBqQYkXnnCRbtF/Nw
pQe5fjvdeIFWJhUI16TOt/ZlkNnWnLsUU1alZmN+J/FhSr8VTJWGRM9qY8hefH8f
5U7LMiDXxsFVHB7R6KGNjvtawrl6W6RKp2dceGxEIIvMahgMWWHHiWOQAOtVrHuE
NEjYR/7kllLwdqQF/NNCA2z47pSfMFnBcr8779GqVIbBTpOP2E6+1pBrE2jBNNoc
uBG1fgvh1qtJUdBbTziAKNoCo4sted6PW2/U
----END CERTIFICATE----
quit
Trustpoint 'IR8140 SUDI CA' is a subordinate CA and holds a non self signed cert
Certificate has the following attributes:
       Fingerprint MD5: E6897BC6 27D7C558 A2330EC7 C2D7A10B
      Fingerprint SHA1: F81D5550 D67DCD1D D11192B5 7F8FDE09 A4A569B7
% Do you accept this certificate? [yes/no]: yes
Trustpoint CA certificate accepted.
% Certificate successfully imported
```

#### You can check it via the following:

show crypto pki certificate verbose IR8140 SUDI CA

#### Change the grating trustpoint to a tp-list:

configure terminal
crypto pki server UTILITY\_RA
no grant auto trustpoint ACT2\_SUDI\_CA
grant auto tp-list ACT2 SUDI CA IR8140 SUDI CA

**IMPORTANT:** It is required to **no** the "auto trusthpoint" and then add the "auto tp-list" as they are mutually exclusive. Also, the trustpoint names are "space" delimited.

Refer to Configuring Certificate Renewal by Enabling Multiple Trustpoints for more information.

#### **IDevID Certificate and Subject Alternative Names**

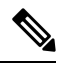

**Note** If using a CN.<domain name> in the CSR signing , please make sure the signing CA is equipped to handle alternate names. The IR8140H will auto-create a subject-alt-name line for the router under the LDevID trustpoint if a domain name is added to the CN.

Example:

```
subject-name serialNumber=PID:IR8140H-K9 SN:FD02515JD0B,CN=IR8140.cisco.com
subject-alt-name IR8140.cisco.com
```

### FND State machine, Firewall ports, and ZTD

The TLS (Transport Layer Security) default ports is being changed to **443** from **8443** for FND mutual HTTPS auth on IOS XE. FND communicates with IOS XE using port 443.

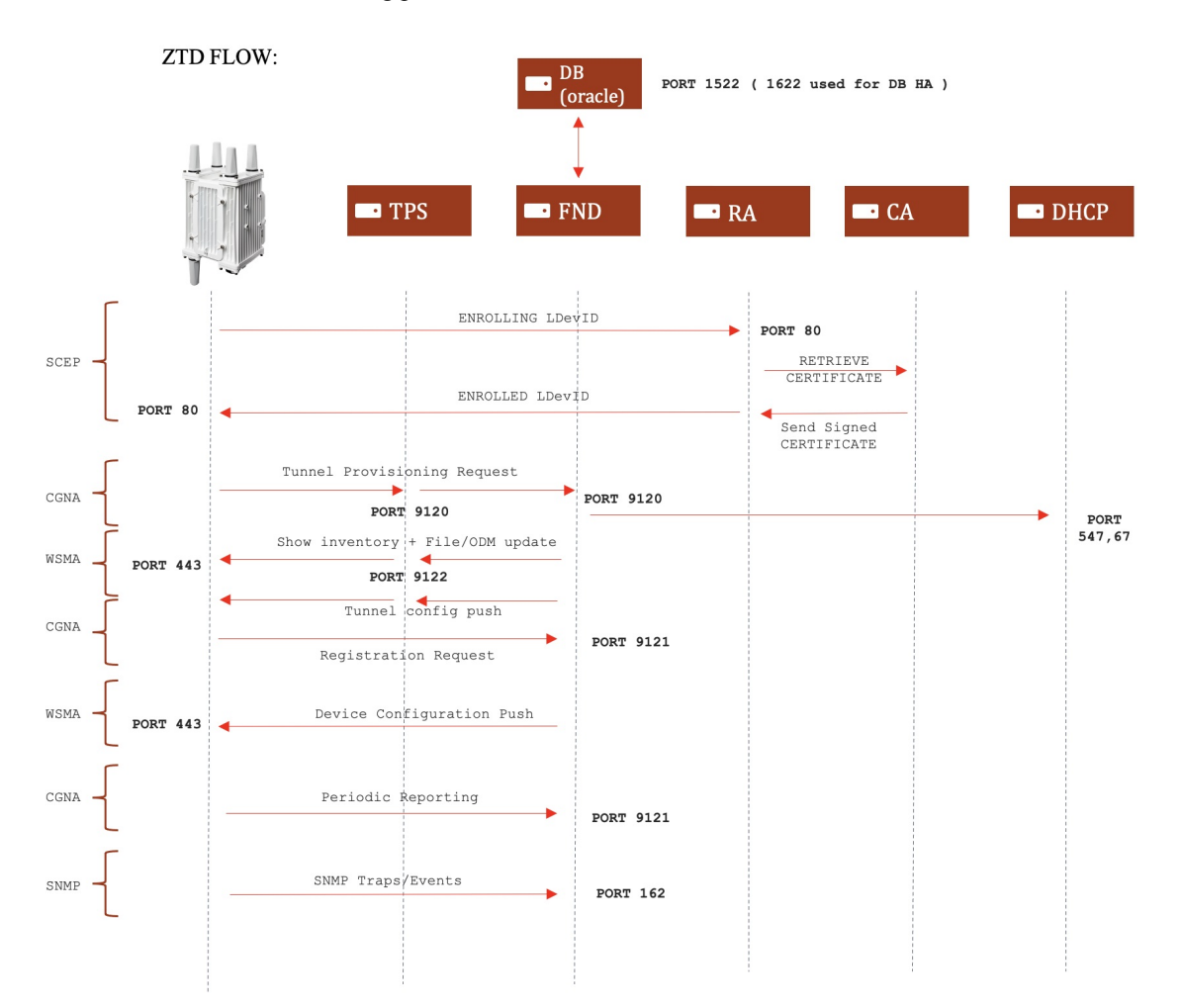

### Notice of Shipment File (Requirements) (Min FND version 4.8)

FND defines and classifies the IR8140 as an IR8100 'deviceType', as a results all properties and groups in FND carry forward the principles of defining separate groups for the device.

To create notice of shipment file to add to FND ( CSV or XML ) :

Mandatory Fields (red required for Provisioning Tunnels from FND):

```
eid
                      ipsecTunnelDestAddr1 tunnelHerEid
                                                           tunnelSrcInterface1 deviceType adminUsername adminPassword
IR8140H-K9+FDO2443J6SB
                                      ISR4451-X/K9+FOC23231CQT Cellular 0/2/0
                     173.36.209.158
                                                                          ir8100
                                                                                   cisco
                                                                                                cisco
<AMI>
  <Relays>
     <DCG deviceClass="73.84.82.56">
        \langle R \rangle
           <deviceType>ir8100</deviceType>
           <PID>IR8140H-P-K9</PID>
          <SN>FDO2441J91L</SN>
           <adminUsername>cg-nms-administrator</a
```

If you use the **userPropertyType.xml** in /opt/cgms/server/conf/userPropertyTypes.xml, you'll need to update it by adding the ir8100 as a device type.

```
<?xml version="1.0" encoding="UTF-8" ?>
<cgms>
  <propertyTypes kind="cgr1000">
    <propertyType>
      <name>ipv6dhcprelay</name>
      <displayName>IPv6 DHCP Relay</displayName>
      <description>IPv6 DHCP Server address used for meter.</description>
    </propertyType>
  </propertyTypes>
  <propertyTypes kind="ir8100"></propertyTypes kind="ir8100">
    <propertyType>
      <name>ipv6dhcprelay</name>
      <displayName>IPv6 DHCP Relay</displayName>
      <description>IPv6 DHCP Server address used for meter.</description>
    </propertyType>
  </propertyTypes>
</cgms>
```

### **Examples of FND Template for IR8140 AMI Use Cases**

These are examples of the templates used by our solution and services teams to deploy the router. For reference only.

1. Tunnel Template (This template will handle both CGRs and IR8100s.)

```
crypto pki certificate map FlexVPN Cert Map 1
 issuer-name co cn = FANRSACA.cisco.com
<#if !(far.dhcpV6LoopbackLink??)>
${provisioningFailed("FAR property dhcpV6LoopbackLink is undefined.")}
<#else>
ipv6 unicast-routing
 <#if !isRunningIosXe>
   ipv6 cef
 </#if>
 interface Loopback0
   ipv6 address ${far.ipv6Address(far.enDuid,0,far.dhcpV6LoopbackLink).address}/128
 interface Tunnel10
  ipv6 unnumbered Loopback0
   ipv6 mtu 1280
  ipv6 tcp adjust-mss 1240
</#if>
<#if (far.meshPanidConfig??)>
 <#if !far.eid?contains("IR81")>
   ipv6 access-list bmr-prefix
     permit ipv6 2001:abcd:1::/56 any
   route-map conn2Ikev2 permit 10
     match ipv6 address bmr-prefix
    route-map conn2Ikev2 permit 20
     match interface loopback0 wpan4/1
    crypto ikev2 authorization policy FlexVPN Author Policy
     route redistribute connected route-map conn2Ikev2
 <#else>
   ipv6 access-list local-prefixes
     permit ipv6 ${far.meshPrefixConfig}/${far.meshPrefixLengthConfig} any
      permit ipv6 2001:abcd:1::/56 any
    crypto ikev2 authorization policy FlexVPN Author Policy
     route set interface
     route set access-list ipv6 local-prefixes
 </#if>
<#else>
crypto ikev2 authorization policy FlexVPN Author Policy
route set interface
</#if>
crypto ikev2 proposal FlexVPN IKEv2 Proposal
encryption aes-cbc-256
integrity sha256
group 19
crypto ikew2 policy FLexVPN IKEw2 Policy
proposal FlexVPN IKEv2 Proposal
crypto ikev2 profile FlexVPN IKEv2 Profile
match certificate FlexVPN Cert Map
identity local dn
authentication remote rsa-sig
authentication local rsa-sig
pki trustpoint LDevID
no lifetime certificate
dpd 30 3 on-demand
aaa authorization group cert list FlexVPN Author FlexVPN Author Policy
crypto ikev2 fragmentation mtu 1000
```

```
crypto ikev2 redirect client
   crypto ikev2 nat keepalive 10
   crypto ipsec transform-set FlexVPN IPsec Transform Set esp-aes 256 esp-sha256-hmac
    mode transport
   crypto ipsec profile FlexVPN IPsec Profile
    set security-association lifetime days 1
    set transform-set FlexVPN IPsec Transform Set
    set pfs group19
    set ikev2-profile FlexVPN IKEv2 Profile
   interface Tunnel10
    description to ${her.eid}
    tunnel source ${far.tunnelSrcInterface1}
    tunnel destination dynamic
    tunnel protection ipsec profile FlexVPN IPsec Profile
   crypto ikev2 client flexvpn VPN_LB
     peer 1 ${far.ipsecTunnelDestAddr1}
     client connect Tunnel10
2. Configuration Template
   <#--
       If a LoopbackO interface is present on the device (normally configured
       during tunnel provisioning) then use that as the source interface for
       the HTTP client, SNMP traps and RADIUS protocol. The source for the HTTP client is not
       changed during tunnel provisioning because usually the addresses assigned
       to the loopback interface are only accessible through the tunnels.
       Waiting insures the tunnel is configured correctly and comes up.
     -->
     <#if far.interfaces("Loopback0")?size != 0>
       ip http client source-interface Loopback0
       snmp-server trap-source Loopback0
       ipv6 radius source-interface loopback0
     </#if>
     <#-- Enable periodic inventory notification to report metrics. -->
       cgna profile cg-nms-periodic
         interval 60
       exit
     <#-- Enable periodic configuration (heartbeat) notification. -->
     cgna heart-beat interval 20
     <#-- Interfaces configuration -->
     interface ${far.tunnelSrcInterface1}
      no ip redirects
      no ip unreachables
      no ip proxy-arp
     line console 0
      exec-timeout 5
     line vty 0 4
      exec-timeout 5
      transport input ssh
      transport output none
     service nagle
     no service pad
     service tcp-keepalives-in
```

```
service tcp-keepalives-out
 service timestamps debug datetime msec localtime
 service timestamps log datetime msec localtime
 service password-encryption
 service sequence-numbers
 no ip source-route
 no ipv6 source-route
 no ip gratuitous-arps
 no ip bootp server
 no cdp run
 no ip finger
 no boot network
 ip tcp synwait-time 5
 ip tcp path-mtu-discovery
 ip tcp mss 1460
<#if (far.meshPrefixConfig??)>
radius server fanheradius
 address ipv6 fd10::1:10 auth-port 1812 acct-port 1813
 key rhHHBiMZ
aaa group server radius radius-group
  server name fanheradius
aaa authentication dot1x default group radius-group
dot1x system-auth-control
ipv6 multicast-routing
ipv6 multicast pim-passive-enable
ipv6 pim rp-address fd10::2:20a
<#if far.meshPrefixConfig?matches(".*::.*")>
   <#assign mcastAddress="ff38:40:${far.meshPrefixConfig}"+"1">
<#else>
   <#assign sublist=far.meshPrefixConfig?split(":")[0..5]>
  <#assign mcastAddress="ff38:40:"+sublist[0]+":"+sublist[1]+":"+sublist[2]+":"+sublist[3]+"::1">
</#if>
int loopback 0
 ipv6 mld join-group ${mcastAddress}
 ipv6 pim passive
interface Wpan0/1/0
 no ip address
 ip broadcast-address 0.0.0.0
 ieee154 beacon-async min-interval 10 max-interval 60 suppression-coefficient 1
 ieee154 panid ${far.meshPanidConfig}
 ieee154 phy-mode 2
 ieee154 ssid Mesh
 ieee154 phy-mode 66 166 <<< needed only for WISUN mode deployment
 ieee154 beacon-ver-incr-time 0 <<< needed only for WISUN mode deployment
 wisun-mode <<< needed only for WISUN mode deployment
 dtls-relay fd10::1:13 port 61629 max-sessions 20 lifetime 120
 rpl dag-lifetime 60
 rpl dio-min 15
 rpl dio-dbl 2
 rpl version-incr-time 10
 outage-server fd10::1:d
 authentication host-mode multi-auth
 authentication port-control auto
```

```
ipv6 address ${far.meshAddressConfig}/64
ipv6 enabled
ipv6 dhcp relay destination fd10::1:b
no ipv6 pim
dot1x pae authenticator
mesh-security max-active-key-exchange 10
mesh-security max-active-authentication 15
mesh-security authentication-timeout 45
no shut
</#if>
<#-- Enable BBU (Battery Backup Unit) discharge if one is present -->
<#if far.hasActiveBattery()>
do request platform hardware battery enable
</#if>
Add section for CRM
```

END OF CONFIGURATION

# **Frequently Asked Questions**

### **Certificates Used in Cisco Industrial Solution**

| Certificate Name                  | Source                                                                                                    | Signed By          | Installed By                         | Manufacturing<br>Process                           | Required By                             |
|-----------------------------------|----------------------------------------------------------------------------------------------------|--------------------|--------------------------------------|----------------------------------------------------|-----------------------------------------|
| IDevID                            | Generated by Cisco                                                                                                    | Cisco CA           | Cisco Manufacturing                  | Pre-configured                                     | Cisco Identification<br>of Device, SCEP |
| Customer Issuer CA<br>Certificate | Generated by<br>customer CA. Needs<br>to be delivered to<br>manufacturing.                                                               | Customer root CA   | Partner                              | Manually imported<br>or dynamically<br>during SCEP | CGNA, FND, IKEv2                        |
| LDevID                            | Option 1: Generated<br>by FAR                                                                                                    | Customer Issuer CA | FAR via SCEP<br>Process in the field | Partner enters SCEP<br>Provisioning<br>Commands    | CGNA, FND, IKEv2                        |
|                                   | Option 2: Generated<br>off-box by Utility<br>CA on behalf of the<br>FAR using FAR's<br>unique information<br>(product id + serial<br>no) |                    | Partner                              | Generated and<br>imported via script.              |                                         |

### **Common Commands that are different on IR8140**

Some commands are different because of the new OS - IOS-XE.

#### **Reload modules:**

#### IR8140**#show platform**

Chassis type: IR8140H-P-K9

| Slot | Туре           | State      | Insert time (ago) |
|------|----------------|------------|-------------------|
|      |                |            |                   |
| 0    | IR8140H-P-K9   | ok         | 2w5d              |
| 0/0  | IR8140H-2x1GE  | ok         | 2w5d              |
| 0/1  | IRMH-WPAN-NA   | ok         | 2w5d              |
| 0/2  | IRMH-LTEA-LA   | ok         | 2w5d              |
| RO   | IR8140H-P-K9   | ok, active | 2w5d              |
| FO   | IR8140H-P-K9   | ok, active | 2w5d              |
| PO   | IRMH-PWR60W-AC | ok         | 2w5d              |

Eq: reloading a cellular module:

IR8140(config)#hw-module subslot 0/2 ?
 3rdparty-mode Assign this slot for 3rd-party module
 battery-mode Power-off the target subslot when powered by backup-battery
 shutdown Shutdown the target subslot
IR8140(config)#hw-module subslot 0/2 shutdown unpowered
IR8140(config)#no hw-module subslot 0/2 shutdown unpowered

OR

IR8140#hw-module subslot 0/2 reload

#### GPS:

IR8140H#**show platform hardware gnss details** GNSS details:

Status: GNSS fix acquired Time: 2023-01-10 17:08:55 UTC Latitude: 37 Deg 25 Min 6.075 Sec North (37.418354) Longitude: 121 Deg 55 Min 9.58 Sec West (-121.919327) Height: 26.4m Fix type: 3D PDOP: 1.58 HDOP: 1.04 VDOP: 1.18

Total RMS standard deviation: NA Latitude error: 6.1m Longitude error: 6.0m Altitude error: 13.0m

GPS:

6 satellites used for fix: 3, 4, 7, 9, 26, 31 13 satellites in view ID = 01 elevation = 05 azimuth = 199 CNO = 10 ID = 03 elevation = 65 azimuth = 174 CNO = 27 ID = 04 elevation = 66 azimuth = 344 CNO = 21 ID = 06 elevation = 17 azimuth = 300 CNO = 21 ID = 07 elevation = 25 azimuth = 239 CNO = 26 ID = 09 elevation = 36 azimuth = 302 CNO = 25 ID = 11 elevation = 00 azimuth = 331 CNO = NA ID = 16 elevation = 46 azimuth = 093 CNO = 11 ID = 22 elevation = 36 azimuth = 063 CNO = 23 ID = 31 elevation = 46 azimuth = 192 CNO = NA ID = 48 elevation = 46 azimuth = 185 CNO = NA

GLONASS:

1 satellites used for fix: 76
10 satellites in view
ID = 65 elevation = 00 azimuth = 124 CNO = NA
ID = 67 elevation = 58 azimuth = 350 CNO = 20

GALILEO:

```
3 satellites used for fix: 5, 9, 36

11 satellites in view

ID = 01 elevation = 06 azimuth = 034 CNO = NA

ID = 03 elevation = 05 azimuth = 291 CNO = NA

ID = 04 elevation = 13 azimuth = 099 CNO = NA

ID = 05 elevation = 52 azimuth = 314 CNO = 26

ID = 09 elevation = 59 azimuth = 068 CNO = 17

ID = 15 elevation = 09 azimuth = 320 CNO = NA

ID = 24 elevation = 47 azimuth = 154 CNO = 17

ID = 25 elevation = 47 azimuth = 193 CNO = NA

ID = 31 elevation = 47 azimuth = 074 CNO = 21

ID = 34 elevation = 12 azimuth = 220 CNO = 14
```

#### NTP:

Hardware clock is automatically updated from NTP server configured without "ntp update-calendar" command in global configuration.

#### **BBU:**

You can use the following command to enable or disable BBU:

request platform hardware battery {enable | disable}

Use the following command to show BBU status:

show platform hardware battery {brief | details | event-log | pins | short | sprom | unit}

### Setup WPAN (IRMH-WPAN-NA) to Function Like CGR WPAN (CGM-WPAN-FSK-NA)

The IRMH-WPAN-NA supports various physical protocols. Select FSK for compatibility with CGR WPAN modules. Please see template examples for further information.

Adding WPAN configuration is the same as CGR:

```
interface Wpan0/1/0
ieee154 phy-mode 2
```

#### Minimal setup:

```
!
interface WPAN0/1/0
no ip address
no shutdown
ieee154 phy-mode 2
ieee154 panid 9016
ieee154 ssid sgaFT06
outage-server 2620:CB:0:1006:1480:100:0:131
ipv6 address 2620:CB:0:9016::/64
ipv6 enable
ipv6 dhcp relay destination 2620:CB:0:1006:1480:100:0:221
authentication host-mode multi-auth
authentication port-control auto
dot1x pae authenticator
```

```
no mop enabled
no mop sysid
!
```

# **Troubleshooting**

#### **ISSUE:** PKIX path validation failed

Log:

```
5801: localhost.localdomain: Oct 25 2022 14:38:21.642 +0000: %IOTFND-3-UNSPECIFIED:
%[ch=CiscoIosTunnelProvServlet$CiscoIosTunnelProvProcess][eid=IR8140H-K9+FD02515JDBU]
[ip=10.236.2.2][sev=ERROR][tid=IOS CGR Tunnel-1]:
Tunnel provisioning request for element [IR8140H-K9+FD02515JDBU] failed [javax.xml.ws.soap.SOAPFaultException:
```

```
sun.security.validator.ValidatorException: PKIX path validation failed:
  java.security.cert.CertPathValidatorException: validity check failed].
  75802: localhost.
```

#### Solution:

Subbordinate or signing CA must have an alias in the keystore of "subca":

keytool -import -trustcacerts -alias **subca** -keystore cgms\_keystore -file subca.pem

 $^{\odot}$  2023 Cisco Systems, Inc. All rights reserved.

uluilu cisco.

Americas Headquarters Cisco Systems, Inc. San Jose, CA 95134-1706 USA Asia Pacific Headquarters CiscoSystems(USA)Pte.Ltd. Singapore Europe Headquarters CiscoSystemsInternationalBV Amsterdam,TheNetherlands

Cisco has more than 200 offices worldwide. Addresses, phone numbers, and fax numbers are listed on the Cisco Website at www.cisco.com/go/offices.